## EJERCICIO DE CLASE

Para este ejercicio, ejecutarás las acciones que aquí se muestran y entregarás las capturas de pantalla de tu ambiente Linux, similares a las que se muestran en el documento. Todo se entregará en un PDF con tu nombre, empezando por apellido paterno.

Vamos a probar los IDs asociados a un usuario. Para reproducir las acciones de este ejercicio vamos a entrar a nuestro sistema Linux en 2 terminales. En una terminal se requiere que estés *logueado* como usuario root y en la otra terminal que estés *logueado* como usuario "no-root". En este ejemplo, el usuario "no-root", "no-admin" o "sin privilegios" es el usuario *croman* (imagen 1):

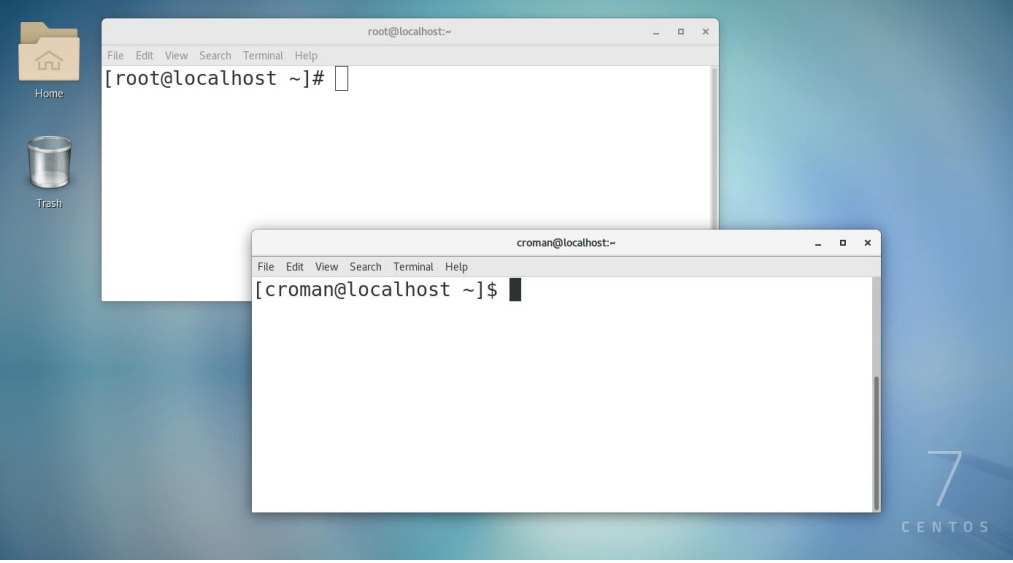

Imagen 1: Abrir 2 terminales, en una como usuario root y en la otra como usuario "no-root"

**En ocasiones** el nombre de usuario (o username) no se muestra en el prompt de la terminal, entonces ¿Cómo saber qué usuario soy? Una manera de comprobarlo consiste en ejecutar el comando "whoami" en ambas terminales (imagen 2):

| File Edit View Search<br>Home<br>Troot@localhe<br>root@localhe<br>Trost@<br>Tresta | root@locathost:~<br>ferminat Help<br>ost ~]# whoami<br>ost ~]# [] | - D X              |       |             |
|------------------------------------------------------------------------------------|-------------------------------------------------------------------|--------------------|-------|-------------|
|                                                                                    | File Edit View Coards Terminal Light                              | croman@localhost:~ | _ = × |             |
|                                                                                    | [croman@localhost ~]\$<br>croman<br>[croman@localhost ~]\$        | whoami             |       | Z<br>LENTOS |

Imagen 2: Ejecución del comando whoami

El comando "whoami" proviene de la pregunta en inglés "Who am I?" que se traduciría como "¿Quién soy yo?" en español.

Vamos a probar un comando que requiere privilegios de root. Un ejemplo es el comando **fdisk. Investiga qué hace el comando fdisk:** 

Investiga la opción –l (guión y la letra "ele") del comando fdisk:

Ejecuta el comando fdisk -l con el usuario "no-root" ´para que te muestre el mensaje de error "Permiso denegado", como se observa en la imagen 3:

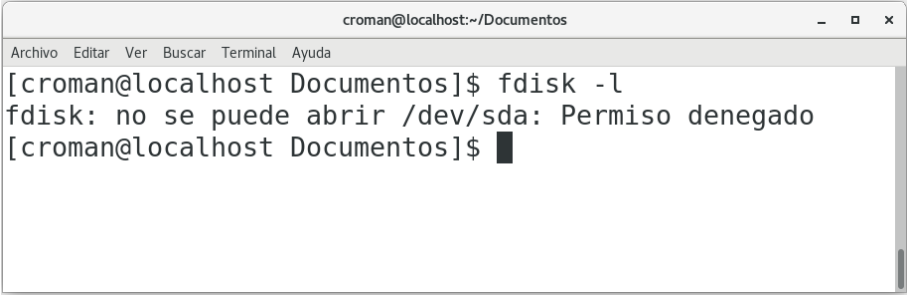

Imagen 3: Ejecución del comando fdisk

IMPORTANTE: Dependiendo de la distribución de Linux, puede mostrarse un mensaje de error o no. Por ejemplo, en la siguiente imagen, este usuario "no-root" en Fedora, no muestra mensaje de error, simplemente regresa el prompt sin mensaje, como se observa en la imagen 4:

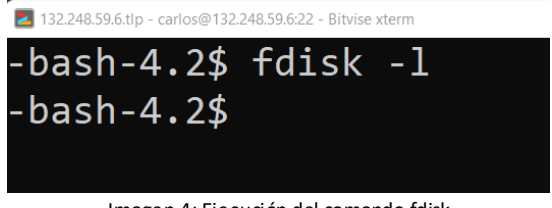

Imagen 4: Ejecución del comando fdisk

Ahora nos cambiamos a la terminal del usuario root y revisamos los permisos actuales del comando fdisk, como se observa en la imagen 5:

| root@localhost:/sbin                                                                                                    |  |  |  |
|----------------------------------------------------------------------------------------------------|--|--|--|
| Archivo Editar Ver Buscar Terminal Ayuda                                                                                    |  |  |  |
| [root@localhost sbin]# ls -l /sbin/fdisk<br>-rwxr-xr-x. 1 root root 200496 Feb 2 2021 /sbin/fdisk<br>[root@localhost sbin]# |  |  |  |

Imagen 5: Permisos originales del comando fdisk

Ahora modificamos los permisos del comando fdisk modificando el bit "setuid", como se observa en la imagen 6:

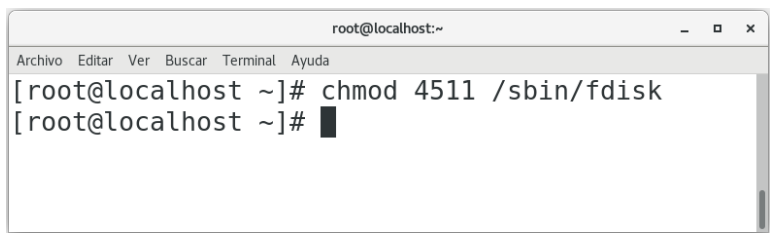

Imagen 6: Ejecución del comando chmod para modificar el bit "setuid"

Y corroboramos que se cambiaron los permisos, como se observa en la imagen 7:

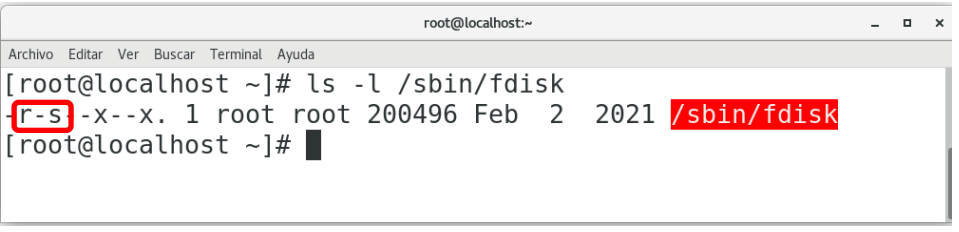

Imagen 7: Comprobación de la modificación del bit "setuid"

Regresamos a la terminal del usuario "no-root" y ejecutamos nuevamente el comando que hace un momento nos indicó "Permiso denegado" (Imagen 8):

|                                                                                                    | croman@local                                  | host:~/Documentos                        |                      | -                                                 | ۰ | × |
|----------------------------------------------------------------------------------------------------|-----------------------------------------------|------------------------------------------|----------------------|---------------------------------------------------|---|---|
| Archivo Editar Ver Buscar Terminal Ayuda                                                                                                    |                                               |                                          |                      |                                                   |   |   |
| [croman@localhost Documentos]\$ fdisk -l                                                                                                    |                                               |                                          |                      |                                                   |   |   |
| Disk /dev/sda: 21.5 GB, 21474836480 bytes, 41943040 sectors<br>Units = sectors of 1 * 512 = 512 bytes<br>Sector size (logical/physical): 512 bytes / 512 bytes<br>I/O size (minimum/optimal): 512 bytes / 512 bytes<br>Disk label type: dos<br>Identificador del disco: 0x0006b393 |                                               |                                          |                      |                                                   |   |   |
| Disposit. Inicio Comienzo<br>/dev/sda1 * 2048<br>/dev/sda2 616448<br>/dev/sda3 4810752<br>[croman@localhost Documentos]                                                                                                    | Fin<br>616447<br>4810751<br>41943039<br>]\$ ∎ | Bloques<br>307200<br>2097152<br>18566144 | Id<br>83<br>82<br>83 | Sistema<br>Linux<br>Linux swap / Solaris<br>Linux |   |   |

Imagen 8: Comprobación de la modificación del bit "setuid"

Ahora regresamos los permisos originales al fdisk, como se observa en las imágenes 9 y 10:

| root@localhost:/sbin                                                     |  | ۰ | × |
|--------------------------------------------------------------------------|--|---|---|
| Archivo Editar Ver Buscar Terminal Ayuda                                 |  |   |   |
| [root@localhost sbin]# chmod 755 /sbin/fdisk<br>[root@localhost sbin]# ∎ |  |   |   |

Imagen 9: Regresando los permisos originales al comando fdisk

```
root@localhost sbin]# ls -l /sbin/fdisk
-rwxr-xr-x. 1 root root 200496 Feb 2 2021 /sbin/fdisk
[root@localhost sbin]#
```

Imagen 10: Comprobando los permisos originales del comando fdisk

o x

## ACTIVIDAD#2

Ahora escribe el programa 2 llamado ids.c

```
#include <stdio.h>
#include <unistd.h>
#include <stdlib.h>
int main(void)
{
    printf("Real user ID: %d\n", getuid());
    printf("Effective user ID: %d\n", geteuid());
    printf("Real group ID: %d\n", getgid());
    printf("Effective group ID: %d\n", getegid());
    return 0;
}
```

Si lo compilas y ejecutas obtendrás que el usuario real y el usuario efectivo dan el mismo valor. ¿Porqué? Porque lo estás ejecutando con el mismo usuario que es el dueño del ejecutable.

Ahora haz que el programa sea de un usuario y trata de ejecutarlo como otro usuario.

Modifica el bit "setuid" para que veas diferencia entre el usuario real y el usuario efectivo.

|                                  | croman@localhost:~   | - | ۰ | × |
|----------------------------------|----------------------|---|---|---|
| Archivo Editar Ver Buscar Termin | al Ayuda             |   |   |   |
| [croman@localhos                 | <u>t ~]</u> \$ ./ids |   |   |   |
| Real user ID: 10                 | 90                   |   |   |   |
| Effective user II                | D: 0                 |   |   |   |
| Real group ID: 10                | 000                  |   |   |   |
| Effective group 1                | ID: 1000             |   |   |   |
| [croman@localhos                 | t ~]\$               |   |   |   |
|                                  |                      |   |   |   |
|                                  |                      |   |   |   |
|                                  |                      |   |   |   |